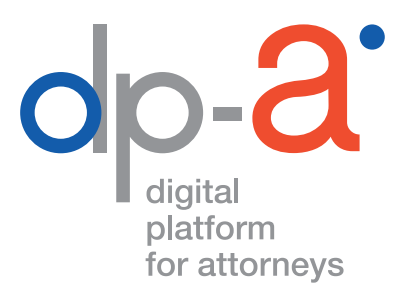

## **DPA-AUTHENTIC SOURCES**

# OPZOEKING IN HET CENTRAAL BESTAND BESLAGBERICHTEN (CBB)

| Opziekim                                             | hapet preserve hereitetteller er er er er er er er er er er er er e                                                                                                    | 1                                     |
|------------------------------------------------------|----------------------------------------------------------------------------------------------------|---------------------------------------|
| Referentie & facturering                             |                                                                                                    |                                       |
| Well a referentie wit u san deze cozcering voccern?" | E.B.                                                                                                    |                                       |
| Wexeleteretereteretereteretereteretereteret          | C Kolain                                                                                                    |                                       |
| Referentie                                           | PS (Memeri                                                                                                    |                                       |
| setant veerd worden voor deze opzoeling?"            | C Reference                                                                                                    |                                       |
| Wie 18 gelocitics                                    |                                                                                                    |                                       |
| Advocatenkantoor UVB (VIL-                           |                                                                                                    |                                       |
|                                                      |                                                                                                    |                                       |
| Opzoeking to meken?                                  |                                                                                                    |                                       |
| Wie wenst u op le zoon                               | will 200ken Num Anone                                                                                                    | I have a second and the second second |
| Natuurlijk persoon     ver bestand der bestagberic   | - And a state of the state of the state of t |                                       |
| vies hoe u in het centraal beer                      | Namit & geouver                                                                                                    |                                       |
| Neon                                                 |                                                                                                    |                                       |
| Kijamo                                               | 9,99,999,99                                                                                                    | A                                     |
| Formaan                                              |                                                                                                    | 300                                   |
| Rijksregisternum                                     |                                                                                                    | J- 1-                                 |
| pointe                                               | 5.                                                                                                    |                                       |
| Q OPZOEKING                                          |                                                                                                    |                                       |
|                                                      |                                                                                                    |                                       |
| 163.5 gefactureed worker                             |                                                                                                    |                                       |

## HANDLEIDING OPZOEKING IN HET CENTRAAL BESTAND BESLAGBERICHTEN (CBB)

## A BELANGRIJK OM TE WETEN:

De gegevens op de testschermen die in deze handleiding gebruikt worden om de applicatie te illustreren, zijn fictief.

## WAT HEBT U NODIG?

#### Als advocaat:

 Aanmelden via uw advocatenkaart uw advocatenkaart een kaartlezer Om in te loggen op het DPA-platform kunnen de meeste kaartlezers (ook PINPAD-kaartlezers met digits) gebruikt worden

een pc met internetconnectie

• Aanmelden via itsme: uw smartphone een pc met internetconnectie

#### Als niet-advocaat (gemandateerde)\*

- Aanmelden via elD: uw elD en een kaartlezer Om in te loggen op het DPA-platform kunnen de meeste kaartlezers (ook PINPAD-kaartlezers met digits) gebruikt worden
- Aanmelden via itsme: uw smartphone een pc met internetconnectie

\*Indien u als advocaat toegang aan een medewerker wilt verlenen tot het CBB moet u hiervoor een **nieuw mandaat** geven. Een mandaat voor het Rijksregister is niet geldig voor het CBB.

## WAAR VIND IK DE DPA-AUTHENTIC SOURCES?

A. U kan rechtstreeks inloggen via: https://secure.dp-a.be/authenticsources

#### Of nadat u op het DPA-platform inlogde: https://secure.dp-a.be/profile

Op de profielpagina van uw DPA-account, klik links beneden in het menu op **'Mijn applicaties'** en selecteer **'DPA-Authentic Sources'**.

| op-2 NL   FR   E                            | N<br>Mijn dự                            | o- <del>a</del> ° account                                                 |
|---------------------------------------------|-----------------------------------------|---------------------------------------------------------------------------|
| TEST DPA 6 TEST DPA 6                       | Persoonl<br><sub>Naam</sub><br>TEST DPA | 6 TEST DPA 6                                                              |
| Kantoor<br>Advocatenkantoor OVB (Advocaat)▼ | Mijn kan                                | toor                                                                      |
| <b>9</b> Mijn profiel                       | Kantoornaa<br>Advocater<br>Kantoor UU   | m<br>ikantoor OVB<br>ID (unieke sleutel)                                  |
| 2€ Mijn Mandaten                            | 873bd484                                | -7c2f-4d4e-9668-80c95b5538a2                                              |
| 🔗 Mijn Gebruiksvoorwaarden 🚽                | Activaticsle<br>j4igoYqD3               | utel<br>MIVmc5g4wRVAj3eyH9pDlUwpDdelUrorAKemPLrMINXVPCUgLLt7pqx (KOPIEER) |
|                                             | Kies uw applicatie                      | ×                                                                         |
|                                             | DPA-Deposit                             | C C                                                                       |
|                                             | DPA-Authentic Sources                   |                                                                           |
| Mijn applicaties                            | DPA-Jbox                                |                                                                           |
| C→ Logout                                   | Rechterlijke bescherming                | ß                                                                         |

**Let op:** Advocaten die de DPA-Authentic Sources wensen te gebruiken, moeten dit te kennen geven door op het DPA-platform de specifieke voorwaarden voor het gebruik van de DPA-Authentic Sources te aanvaarden, zodat de applicatie geactiveerd kan worden.

U vindt de specifieke voorwaarden van de DPA-Authentic Sources onder de knop **'Mijn Gebruiksvoorwaarden'**.

Indien u de DPA-Authentic Sources reeds gebruikte voor opzoekingen in het Rijksregister zal u de geupdate versie moeten aanvaarden.

## **DPA-AUTHENTIC SOURCES**

Eenmaal ingelogd in de applicatie komt u op het scherm **'Nieuwe opzoeking'**. Kies de bron waarin u wilt zoeken.

| ML   FR   EN           v1.2.0.202107051039                                       | Wat zoekt u?<br>Kies de bron waarin u wilt zoeken  |
|----------------------------------------------------------------------------------|----------------------------------------------------|
| Advocatenkantoor OVB (Advocaat)▼<br>Advocaat<br>TEST DPA 6 TEST DPA 6 (Advocaa'▼ | Q Centraal bestand beslagberichten Q Rijksregister |
| Nieuwe opzoeking                                                                 |                                                    |
| Vorige opzoekingen                                                               |                                                    |
| Recente rapporten                                                                |                                                    |
| Mijn applicaties                                                                 |                                                    |

Klik op "Centraal bestand beslagberichten" voor opzoekingen in het CBB.

Via het linker zijmenu kan u ook uw '**Vorige opzoekingen'** bekijken of '**Recente** (nog niet gelezen) **rapporten'** zien (zie ook pagina 17 en 18 van deze handleiding).

## **DPA-AUTHENTIC SOURCES**

#### NIEUWE OPZOEKING IN HET CBB

De applicatie werkt steeds in 2 stappen: de **opzoeking** en het **rapport**.

|                                                                        | < <u>-Terug naar zoekcategorieën</u>                                                                                                    |                                                        |
|------------------------------------------------------------------------|----------------------------------------------------------------------------------------------------|--------------------------------------------------------|
| Authentic sources                                                      | Opzoeking in het Centraal Bestand Beslagberichten (Cl<br>U doet uw opzoeking in naam van <u>TESTFilip TESTForrez</u> voor <u>HoodkantoorFF</u> . U kan de co | BB)<br>ntext veranderen in het menu aan de linkerkant. |
| Hoofdkantoor FF (Advocaat)  Advocaat TEST Filip TEST Forrez (Advocaat) |                                                                                                    | • • • •                                                |
| Q Nieuwe opzoeking                                                     | Referentie & facturering                                                                                                    | napport generen bevesliging                            |
| Vorige opzoekingen                                                     | Welke referentie wilt u aan deze opzoeking koppelen?*                                                                                                    | Wie zal gefactureerd worden voor deze opzoeking?*      |
|                                                                        | Referentie                                                                                                    | Factureren aan 👻                                       |
| Kecente rapporten 2                                                    | Opzoeking<br>Wie wenst u op te zoeken?<br>Natuurlijk persoon O Rechtspersoon<br>Kies hoe u in CBB wil zoeken                                                 |                                                        |
|                                                                        | Rijksregisternummer Naam & geboortedatum                                                                                                    | Naam & Adres                                           |
|                                                                        | Rijksregisternummer     Formaat 99.99.99.99       Q. Opzoeking     U zal €3.75 gefactureerd worden voor deze actle.                                          |                                                        |

Bij het begin van een opzoeking, moet telkens een **referentie** worden opgeven. Indien u meerdere **facturatie-adressen** gebruikt, moet u het adres waaraan deze opzoeking moet gefactureerd worden, selecteren.

|                                                       | Opzoeking | Rapport genereren Bevestiging                     |
|-------------------------------------------------------|-----------|---------------------------------------------------|
| Referentie & facturering                              |           |                                                   |
| Welke referentie wilt u aan deze opzoeking koppelen?* |           | Wie zal gefactureerd worden voor deze opzoeking?* |
| Referentie                                            | -         | Factureren aan                                    |
|                                                       |           |                                                   |

#### U kan ofwel zoeken op 'Natuurlijk persoon' of op 'Rechtspersoon'

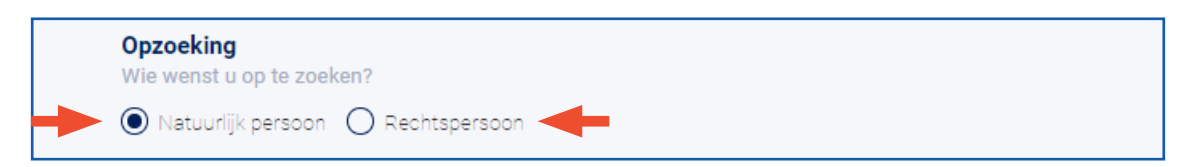

#### Een 'Natuurlijk persoon' opzoeken kan

- aan de hand van het rijksregisternummer
- aan de hand van naam en geboortedatum
- aan de hand van naam en adres

| ▶ | Natuurlijk persoon O Rechts     Kies hoe u in het untraal bestand | spersoon<br>der beslagberichter wil zoeken | <b>↓</b>     |  |
|---|-------------------------------------------------------------------|--------------------------------------------|--------------|--|
|   | Rijksregisternummer                                               | Naam & geboortedatum                       | Naam & Adres |  |
|   | Rijksregisternummer Fo                                            | ormaat 99.99.99.999.99                     |              |  |
|   | Q Opzoeking<br>U zal €3.5 gefactureerd worden voor d              | eze actie.                                 |              |  |

#### Een 'Rechtspersoon' opzoeken kan

- aan de hand van het ondernemingsnummer
- aan de hand van naam van de onderneming en het adres

| Natuurlijk persoon <b>O</b> Rec<br>Kies hoe u in <b>O</b> centraal besta | nd der beslagberichterwil zoeken |  |
|--------------------------------------------------------------------------|----------------------------------|--|
| Ondernemingsnummer                                                       | Naam & Adres                     |  |
| Bedrijfsnummer                                                           | Formaat 9999.999.999             |  |
| Q Opzoeking<br>U zal €3.5 gefactureerd worden vor                        | or deze actie.                   |  |

#### A BELANGRIJK OM TE WETEN - OPZOEKING VERSUS RAPPORT

Voor iedere nieuwe opzoeking wordt 3,50 euro aangerekend! Ook indien er geen resultaten worden gevonden zal u toch 3,50 euro moeten betalen voor de zoekopdracht!

Het genereren van een rapport is gratis.

### ▲ BELANGRIJK OM TE WETEN RAPPORT GENEREREN VERSUS OVERZICHT OPZOEKING AFDRUKKEN/PDF

#### Rapport

### Genereer rapport

Eens u het resultaat van uw opzoekactie ziet, kan u selecteren van welk beslagbericht u **een rapport wenst te genereren**. Dit rapport is voorzien van een QR-code ter authenticatie. Uw rapporten worden bijgehouden binnen de Authentic Sources applicatie op het DPA-platform.

#### Opzoekactie afdrukken of als pdf bewaren.

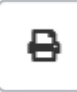

U kan het overzicht van uw opzoekactie ook **afdrukken of als pdf bewaren**. Dit overzicht is louter informatief en wordt niet op het DPA-platform bewaard. U moet het dus afprinten of als pdf op uw desktop downloaden.

|                   | Beslagbericht                                                       | Type beslag                                        | Neerleggingsdatum  | Beslaglegger       | Schuldenaar                     | Derde beslagene | Bedrag     | Revindicatie |
|-------------------|---------------------------------------------------------------------|----------------------------------------------------|--------------------|--------------------|---------------------------------|-----------------|------------|--------------|
|                   | Bericht van bevel                                                   | Uitvoerend beslag                                  | 20/02/2020         | ROMBAUT            | Nancy Mari Verbeeck             |                 | 107.93 EUR |              |
|                   | Bericht van bevel                                                   | Uitvoerend beslag                                  | 20/02/2020         | ROMBAUT            | Nancy Maria Verbeeck            |                 | 107.93 EUR |              |
|                   | Bericht van bevel                                                   | Uitvoerend beslag                                  | 20/02/2020         | ROMBAUT            | Nancy Maria Julius Verbeeck     |                 | 107.93 EUR |              |
|                   | Beslagbericht                                                       | Bewarend beslag                                    | 29/05/2018         | PRODIS             | Nancy Maria Julius Verbeeck     | PRODIS          | 1 EUR      |              |
|                   | Beslagbericht                                                       | Bewarend beslag                                    | 26/05/2020         | COUR CHABOLLE      | Nancy Maria Julius Verbeeck     |                 | 145897 EUR |              |
|                   | Beslagbericht                                                       | Bewarend beslag                                    | 26/05/2020         | Luyten Kelly       | Nancy Maria Julius Verbeeck     |                 | 256987 EUR |              |
| Select            | Neerleggingsdatur                                                   | n Beslaglegger                                     | Schuldenaa         | ar                 | Derde beslagene                 | Bedrag          |            |              |
|                   | 30/04/2020                                                          | Andries Alphons                                    | Bernard Nancy Mari | ia Julius Verbeeck | Frédéric Edouard Nicolas van de | er Zwaan 5268 E | UR         |              |
|                   |                                                                     |                                                    |                    |                    |                                 |                 |            |              |
|                   |                                                                     |                                                    |                    |                    |                                 |                 |            |              |
| <b>Collec</b>     | ctieve schuldenreg<br>eer welke berichten uw                        | eling<br>il opnemen in het rappo                   | ort                |                    |                                 |                 |            |              |
| Collec<br>Selecte | ctieve schuldenrege<br>eer welke berichten u w<br>Neerleggingsdatur | eling<br>vil opnemen in het rappo<br>n Schuldenaar | ort<br>Schuld      | bemiddelaar        |                                 |                 |            |              |

### 1. OPZOEKEN NATUURLIJK PERSOON AAN DE HAND VAN HET RIJKSREGISTERNUMMER

Onder 'Wie wenst u op te zoeken?' selecteer 'Natuurlijk persoon' en de tab 'Rijksregisternummer'.

Voer het **Rijksregisternummer** in. U hoeft de puntjes tussen de getallen van het Rijksregisternummer niet in te tikken. Klik op **'Opzoeking'**.

|   | Rijksregisternummer                                  | Naam & geboortedatum   | Naam & Adres |  |
|---|------------------------------------------------------|------------------------|--------------|--|
| - | 66082221285 F                                        | ormaat 99.99.99.999.99 |              |  |
| - | Q Opzoeking<br>U zal €3.5 gefactureerd worden voor o | Jeze actie.            |              |  |

U ziet een overzicht van beslagberichten, delegatie berichten, collectieve schuldenregelingen, protestberichten en overdracht van loon met betrekking tot de door u opgezochte persoon.

| Beslagbericht                                                                                                    | Type beslag                                                                                                    | Neerleggingsdatum                                        | Beslaglegger                              | Schuldenaar                                       | Derde beslagene           | Bedrag     | Revindica |
|----------------------------------------------------------------------------------------------------|----------------------------------------------------------------------------------------------------|----------------------------------------------------------|-------------------------------------------|---------------------------------------------------|---------------------------|------------|-----------|
| Bericht van be                                                                                                    | evel Uitvoerend beslag                                                                                                    | 20/02/2020                                               | ROMBAUT                                   | Nancy Mari Verbeeck                               |                           | 107.93 EUR |           |
| Bericht van be                                                                                                    | evel Uitvoerend beslag                                                                                                    | 20/02/2020                                               | ROMBAUT                                   | Nancy Maria Verbeeck                              |                           | 107.93 EUR |           |
| Bericht van be                                                                                                    | evel Uitvoerend beslag                                                                                                    | 20/02/2020                                               | ROMBAUT                                   | Nancy Maria Julius Verbeeck                       |                           | 107.93 EUR |           |
| Beslagbericht                                                                                                    | Bewarend beslag                                                                                                    | 29/05/2018                                               | PRODIS                                    | Nancy Maria Julius Verbeeck                       | PRODIS                    | 1 EUR      |           |
| Beslagbericht                                                                                                    | Bewarend beslag                                                                                                    | 26/05/2020                                               | COUR CHABOLLE                             | Nancy Maria Julius Verbeeck                       |                           | 145897 EUR |           |
| Beslagbericht                                                                                                    | Bewarend beslag                                                                                                    | 26/05/2020                                               | Luyten Kelly                              | Nancy Maria Julius Verbeeck                       |                           | 256987 EUR |           |
| Delegatie bericht<br>Selecteer welke bericht                                                                                                 | en u wil opnemen in het rapp                                                                                                    | ort                                                      |                                           |                                                   |                           |            |           |
| Delegatie bericht<br>Selecteer welke bericht<br>Neerleggingse                                                                                | en u wil opnemen in het rapp<br>datum Beslaglegger                                                                                      | ort<br>Schuldena                                         | ar                                        | Derde beslagene                                   | Bedraç                    |            |           |
| Delegatie bericht<br>Selecteer welke bericht<br>Neerleggings<br>30/04/2020                                                                   | en u wil opnemen in het rapp<br>datum Beslaglegger<br>Andries Alphons                                                                   | ort<br>Schuldena<br>s Bernard Nancy Mar                  | ar<br>ria Julius Verbeeck                 | Derde beslagene<br>Frédéric Edouard Nicolas van d | Bedrag<br>er Zwaan 5268 E | UR         |           |
| Delegatie bericht<br>Selecteer welke bericht<br>Neerleggingst<br>30/04/2020                                                                  | en u wil opnemen in het rapp<br>datum Beslaglegger<br>Andries Alphons                                                                   | ort<br>Schuldena<br>Bernard Nancy Mar                    | ar<br>ria Julius Verbeeck                 | Derde beslagene<br>Frédéric Edouard Nicolas van d | Bedrag<br>er Zwaan 5268 E | UR         |           |
| Delegatie bericht<br>Selecteer welke bericht<br>Neerleggings<br>30/04/2020<br>Collectieve schulde<br>Selecteer welke bericht                 | en u wil opnemen in het rapp<br>datum Beslaglegger<br>Andries Alphons<br>nregeling<br>en u wil opnemen in het rapp                      | ort<br>Schuldena<br>Bernard Nancy Mar<br>ort             | <mark>ar</mark><br>ia Julius Verbeeck     | Derde beslagene<br>Frédéric Edouard Nicolas van d | Bedrag<br>er Zwaan 5268 E | UR         |           |
| Delegatic bericht<br>Selecteer welke bericht<br>Neerleggings<br>30/04/2020<br>Collectieve schulde<br>Selecteer welke bericht<br>Neerleggings | en u wil opnemen in het rapp<br>datum Beslaglegger<br>Andries Alphons<br>nregeling<br>en u wil opnemen in het rapp<br>datum Schuldenaar | ort<br>Schuldena<br>8 Bernard Nancy Mar<br>ort<br>Schuld | ar<br>ria Julius Verbeeck<br>Ibemiddelaar | Derde beslagene<br>Frédéric Edouard Nicolas van d | Bedrag<br>er Zwaan 5268 E | UR         |           |

Indien gewenst kan u een rapport laten opmaken. Het genereren van een rapport is gratis. Selecteer welke berichten u wil opnemen in het rapport en klik op '**Genereer rapport**'.

**Opmerking:** U kan de taal van het rapport niet kiezen. De berichten worden opgenomen in hun proceduretaal.

|   | ~                      | Beslagbericht                                     | Bewarend beslag                       | 26/05/2020   | Luyten Kelly           | у     | Nancy Maria Julius Verbeeck            | 2        | 56987 EUR |
|---|------------------------|---------------------------------------------------|---------------------------------------|--------------|------------------------|-------|----------------------------------------|----------|-----------|
| 1 | <b>Deleç</b><br>Select | <b>gatie bericht</b><br>teer welke berichten u wi | il opnemen in het rapp                | ort          |                        |       |                                        |          |           |
|   |                        | Neerleggingsdatum                                 | n Beslaglegger                        | Sc           | chuldenaar             |       | Derde beslagene                        | Bedrag   |           |
|   | ~                      | 30/04/2020                                        | Andries Alphons                       | Bernard Na   | ancy Maria Julius Verb | beeck | Frédéric Edouard Nicolas van der Zwaan | 5268 EUR |           |
| 5 | Colle<br>Select        | ctieve schuldenrege<br>teer welke berichten u wi  | <b>ling</b><br>il opnemen in het rapp | ort          |                        |       |                                        |          |           |
|   |                        | Neerleggingsdatum                                 | n Schuldenaar                         |              | Schuldbemiddelaar      |       |                                        |          |           |
|   | ✓                      | 01/10/2013                                        | Nancy Maria Ju                        | ius Verbeeck | Willy Baudot           |       |                                        |          |           |
|   |                        | Genereer rapport                                  | ₽                                     |              |                        |       |                                        |          |           |

U krijgt een melding dat het rapport (binnenkort) beschikbaar zal zijn. De maximum wachttijd bedraagt 30 minuten, maar meestal wordt het rapport veel vlugger aangeleverd. Het rapport kan u dan later downloaden via '**Vorige opzoekingen**' of '**Recente rapporten**' (links in de menubalk).

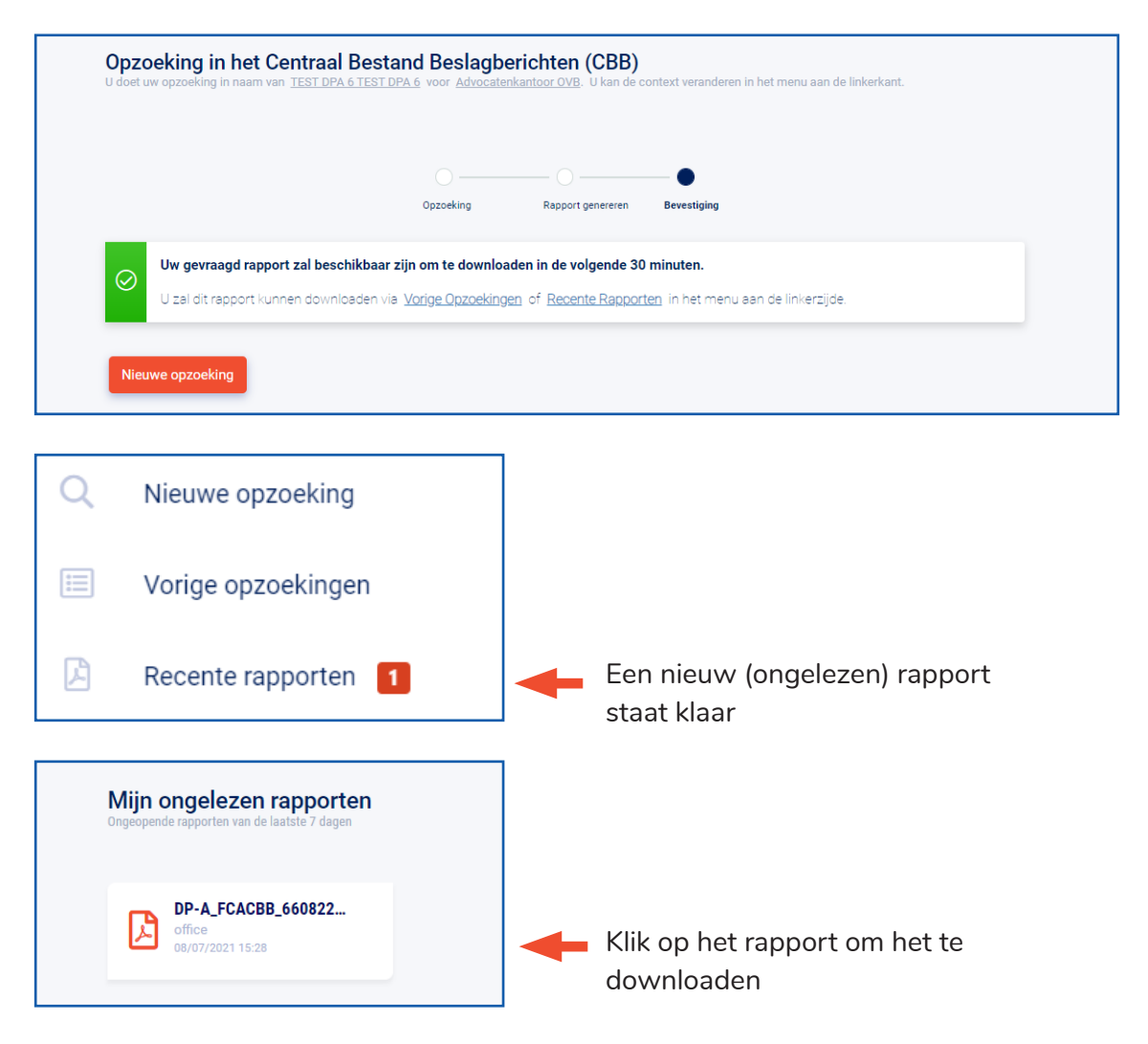

U hebt ook de mogelijkheid om dit overzicht van beslagberichten als pdf te bewaren. Deze overzichts-pdf wordt niet bijgehouden binnen de Authentic Sources applicatie op het DPA-platform.

|                           | Beslagbericht                                                                                                    | Type beslag                                                                                                    | Neerleggingsdatum                                                 | Beslaglegger                                              | Schuldenaar                                                                                                    | Derde beslagene            | Bedrag                         | Revindicatie |
|---------------------------|----------------------------------------------------------------------------------------------------|----------------------------------------------------------------------------------------------------|-------------------------------------------------------------------|-----------------------------------------------------------|----------------------------------------------------------------------------------------------------|----------------------------|--------------------------------|--------------|
|                           | Bericht van bevel                                                                                                    | Uitvoerend beslag                                                                                                    | 20/02/2020                                                        | ROMBAUT                                                   | Nancy Mari Verbeeck                                                                                              |                            | 107.93 EUR                     |              |
|                           | Bericht van bevel                                                                                                    | Uitvoerend beslag                                                                                                    | 20/02/2020                                                        | ROMBAUT                                                   | Nancy Maria Verbeeck                                                                                             |                            | 107.93 EUR                     |              |
|                           | Bericht van bevel                                                                                                    | Uitvoerend beslag                                                                                                    | 20/02/2020                                                        | ROMBAUT                                                   | Nancy Maria Julius Verbeeck                                                                                      |                            | 107.93 EUR                     |              |
|                           | Beslagbericht                                                                                                    | Bewarend beslag                                                                                                    | 29/05/2018                                                        | PRODIS                                                    | Nancy Maria Julius Verbeeck                                                                                      | PRODIS                     | 1 EUR                          |              |
|                           |                                                                                                    |                                                                                                    |                                                                   |                                                           |                                                                                                    |                            |                                |              |
|                           | Beslagbericht                                                                                                    | Bewarend beslag                                                                                                    | 26/05/2020                                                        | COUR CHABOLLE                                             | Nancy Maria Julius Verbeeck                                                                                      |                            | 145897 EUR                     |              |
| )eleç                     | Beslagbericht<br>Beslagbericht<br>gatie bericht                                                                                                    | Bewarend beslag<br>Bewarend beslag                                                                                                    | 26/05/2020<br>26/05/2020                                          | COUR CHABOLLE                                             | Nancy Maria Julius Verbeeck<br>Nancy Maria Julius Verbeeck                                                       |                            | 145897 EUR<br>256987 EUR       |              |
| elect                     | Beslagbericht<br>Beslagbericht<br>gatie bericht<br>weer welke berichten u v                                                                                                    | Bewarend beslag<br>Bewarend beslag<br>vil opnemen in het rapp                                                                               | 26/05/2020<br>26/05/2020<br>ort                                   | COUR CHABOLLE                                             | Nancy Maria Julius Verbeeck<br>Nancy Maria Julius Verbeeck                                                       |                            | 145897 EUR<br>256987 EUR       |              |
| )eleç                     | Beslagbericht<br>Beslagbericht<br>gatie bericht<br>eer welke berichten u.v<br>Neerleggingsdatur                                                                                     | Bewarend beslag<br>Bewarend beslag<br>ill opnemen in het rapp<br>n Beslaglegger                                                             | 26/05/2020<br>26/05/2020<br>ort<br>Schuldena                      | COUR CHABOLLE<br>Luyten Kelly                             | Nancy Maria Julius Verbeeck<br>Nancy Maria Julius Verbeeck<br>Derde beslagene                                    | Bedrag                     | 145897 EUR<br>256987 EUR       |              |
| )eleç                     | Beslagbericht<br>Beslagbericht<br>gatie bericht<br>welke berichten uw<br>Neerleggingsdatur<br>30/04/2020                                                                            | Bewarend beslag Bewarend beslag I opnemen in het rapp Beslaglegger Andries Alphons                                                          | 26/05/2020<br>26/05/2020<br>ort<br>Bernard Nancy Mar              | COUR CHABOLLE<br>Luyten Kelly<br>ar<br>ia Julius Verbeeck | Nancy Maria Julius Verbeeck<br>Nancy Maria Julius Verbeeck<br>Derde beslagene<br>Frédéric Edouard Nicolas van de | Bedrag<br>er Zwaan 5268 EI | 145897 EUR<br>256987 EUR<br>JR |              |
| Deleg<br>Belect           | Beslagbericht<br>Beslagbericht<br>gatie bericht<br>eer welke berichten uiv<br>Neerleggingsdatun<br>30/04/2020<br>ctieve schuldenreg<br>eer welke berichten uiv                      | Bewarend beslag<br>Bewarend beslag<br>vil opnemen in het rapp<br>n Beslaglegger<br>Andries Alphons<br>eling<br>vil opnemen in het rapp      | 26/05/2020<br>26/05/2020<br>ort<br>Schuldena<br>Bernard Nancy Mar | COUR CHABOLLE<br>Luyten Kelly<br>ar<br>ia Julius Verbeeck | Nancy Maria Julius Verbeeck<br>Nancy Maria Julius Verbeeck<br>Derde beslagene<br>Frédéric Edouard Nicolas van de | Bedrag<br>er Zwaan 5268 El | 145897 EUR<br>256987 EUR<br>JR |              |
| Oeleg     elect     Colle | Beslagbericht<br>Beslagbericht<br>gatie bericht<br>eer welke berichten u.v<br>Neerleggingsdatur<br>30/04/2020<br>ctieve schuldenreg<br>eer welke berichten u.v<br>Neerleggingsdatur | Bewarend beslag Bewarend beslag di opnemen in het rapp <b>Beslaglegger</b> Andries Alphons eling vil opnemen in het rapp <b>Schuldenaar</b> | 26/05/2020<br>26/05/2020<br>ort<br>Bernard Nancy Mar<br>ort       | COUR CHABOLLE<br>Luyten Kelly<br>ar<br>Ia Julius Verbeeck | Nancy Maria Julius Verbeeck<br>Nancy Maria Julius Verbeeck<br>Derde beslagene<br>Frédéric Edouard Nicolas van d  | Bedrag<br>er Zwaan 5268 El | 145897 EUR<br>256987 EUR       |              |

### 2. OPZOEKEN NATUURLIJK PERSOON AAN DE HAND VAN NAAM, GEBOORTEDATUM

Onder 'Wie wenst u op te zoeken?' selecteer 'Natuurlijk persoon' en de tab 'Naam en geboortedatum'.

Vul de familienaam correct in en geef indien gekend ook de voornaam in. Vervolledig de zoekopdracht met de geboortedatum. Klik op **'Opzoeking'.** 

| Wie wenst u op te zoeken?           Natuurlijk persoon         O Rechter | spersoon                       |              |  |
|--------------------------------------------------------------------------|--------------------------------|--------------|--|
| Kies hoe u in het centraal bestand                                       | der beslagberichten wil zoeken | Naam & Adres |  |
| Familienaam                                                              |                                |              |  |
| Voornaam (optioneel)                                                     | /erbeeck                       |              |  |
| Geboortedatum                                                            |                                |              |  |
|                                                                          |                                |              |  |
|                                                                          |                                |              |  |

### **3.** OPZOEKEN NATUURLIJK PERSOON AAN DE HAND VAN NAAM EN ADRES

Onder **'Wie wenst u op te zoeken?'** selecteer **'Natuurlijk persoon'** en de tab **'Naam en Adres'**.

Vul de familienaam correct in en geef indien gekend ook de voornaam in. Vervolledig de zoekopdracht met het adres. Hierbij hebt u de keuze tussen het **'Actueel adres'** of het **'Adres van neerlegging'.** 

De selectie voor land staat standaard op "België" maar u kan dit aanpassen voor buitenlandse adressen.

| Rijksregisternummer                                    | Naam & geboortedatum | Naam & Adres |
|--------------------------------------------------------|----------------------|--------------|
| Naam                                                   |                      |              |
| Voornaam (optioneel)                                   | Familienaam          | -            |
| Adres <ul> <li>Actueel adres</li> <li>Adres</li> </ul> | van neerlegging      |              |
| België                                                 |                      | ~ <b>—</b>   |
| Gemeente                                               | Postcode             |              |
| Straat                                                 | Nummer               |              |
| Bus (optioneel)                                        |                      |              |
| Q Opzoeking                                            |                      |              |

**TIP VOOR BELGISCHE GEMEENTES:** Als u de **eerste 3 letters** ingeeft, krijgt u een lijst van gemeenten die met deze letters beginnen en hun postcode wordt automatisch ingevuld als suggestie. Selecteer de gemeente die u zoekt uit de dropdown.

Mocht de naam van de gemeente die u zoekt niet in de dropdown voorkomen of niet in België zijn, dan kan u de naam zelf intikken.

|   | België           |   | ~      |
|---|------------------|---|--------|
| - | Ant              |   |        |
|   | (2000) Antwerpen | • | Nummer |
|   | (2018) Antwerpen |   |        |
|   | (2020) Antwerpen |   |        |

Vul de straatnaam correct in. Er is, in tegenstelling tot het Rijksregister, geen controle of de straatnaam echt bestaat. Vergeet niet het huisnummer in te vullen. Als het over een appartementsgebouw gaat, vult u best ook het busnummer in.

### 4. OPZOEKEN RECHTSPERSOON AAN DE HAND VAN HET ONDERNEMINGSNUMMER

Onder 'Wie wenst u op te zoeken?' selecteer 'Rechtspersoon' en de tab 'Ondernemingsnummer'.

Voer het **Ondernemingsnummer** in. U hoeft de puntjes tussen de getallen van het Ondernemingsnummer niet in te tikken. Klik op **'Opzoeking'**.

| Wie | e wenst u op te zoeken?<br>Natuurlijk persoon | rechtspersoon                       |  |
|-----|-----------------------------------------------|-------------------------------------|--|
| Kie | s hoe u in het centraal bes                   | tand der beslagberichten wil zoeken |  |
|     | Ondernemingsnumme                             | r Naam & Adres                      |  |
|     | Bedrijfsnummer                                | Formaat 9999.999.999                |  |
|     | Q Opzoeking                                   |                                     |  |

U ziet een overzicht van beslagberichten, delegatie berichten, collectieve schuldenregelingen, protestberichten en overdracht van loon met betrekking tot de door u opgezochte persoon.

| Beslagbericht | Type beslag          | Neerleggingsdatum | Beslaglegger     | Schuldenaar    | Derde<br>beslagene | Bedrag     | Revindic |
|---------------|----------------------|-------------------|------------------|----------------|--------------------|------------|----------|
| Beslagbericht | Uitvoerend<br>beslag | 02/09/2019        | Vunckx Pieter    | COGNOVO<br>LTD |                    | 100<br>EUR |          |
| Beslagbericht | Bewarend<br>beslag   | 02/09/2019        | Vunckx Pieter    | COGNOVO<br>LTD |                    | 100<br>EUR |          |
| Beslagbericht | Bewarend<br>beslag   | 10/12/2019        | Van Goethem Dirk | COGNOVO<br>LTD |                    | 100<br>EUR |          |
| Beslagbericht | Bewarend<br>beslag   | 10/12/2019        | Van Goethem Dirk | COGNOVO<br>LTD |                    | 100<br>EUR |          |
| Beslagbericht | Bewarend<br>beslag   | 22/11/2019        | Van Goethem Dirk | COGNOVO<br>LTD |                    | 100<br>EUR |          |
| Beslagbericht | Bewarend<br>beslag   | 22/11/2019        | Van Goethem Dirk | COGNOVO<br>LTD |                    | 100<br>EUR |          |
| Beslagbericht | Bewarend<br>beslag   | 22/11/2019        | Van Goethem Dirk | COGNOVO<br>LTD |                    | 100<br>EUR |          |

Indien gewenst kan u een rapport laten opmaken. Het genereren van een rapport is gratis. Selecteer welke berichten u wil opnemen in het rapport en klik op **'Genereer rapport'**.

**Opmerking:** U kan de taal van het rapport niet kiezen. De berichten worden opgenomen in hun proceduretaal.

| ✓                    | Beslagbericht                                  | Uitvoerend<br>beslag | 10/12/      | 2019        | Van G | oethem Dirk      | COGNOVO<br>LTD | 100<br>EUF |
|----------------------|------------------------------------------------|----------------------|-------------|-------------|-------|------------------|----------------|------------|
|                      | Beslagbericht                                  | Uitvoerend<br>beslag | 10/12/      | 2019        | van g | oethem dirk      | COGNOVO<br>LTD | 269<br>EUF |
| <b>)ver</b><br>Selec | <b>dracht van loon</b><br>teer welke berichter | n u wil opnemen ir   | n het rappo | ort         |       |                  |                |            |
|                      | Neerleggingsda                                 | atum Beslagi         | egger s     | Schuldenaar |       | Derde beslagene  | Bedrag         |            |
|                      | 06/06/2019                                     | Vunckx               | Pieter (    | COGNOVO LTD | VBR   | dirk van goethem | 5800 EUR       |            |
|                      | 07/06/2019                                     | Vunckx               | Pieter (    | COGNOVO LTD | VBR   | dirk van goethem | 5800 EUR       |            |
|                      | 07/06/2019                                     | Vunckx               | Pieter (    | COGNOVO LTD | VBR   | dirk van goethem | 5800 EUR       |            |
| ✓                    | 07/06/2019                                     | Vunckx               | Pieter (    | COGNOVO LTD | VBR   | dirk van goethem | 5800 EUR       |            |
| $\square$            | 07/06/2019                                     | Vunckx               | Pieter (    | COGNOVO LTD | VBR   | dirk van goethem | 5800 EUR       |            |
|                      | 0770072017                                     |                      |             |             |       |                  |                |            |

U krijgt een melding dat het rapport (binnenkort) beschikbaar zal zijn. De maximum wachttijd bedraagt 30 minuten, maar meestal wordt het rapport veel vlugger aangeleverd. Het rapport kan u dan later downloaden via '**Vorige opzoekingen'** of '**Recente rapporten'** (links in de menubalk).

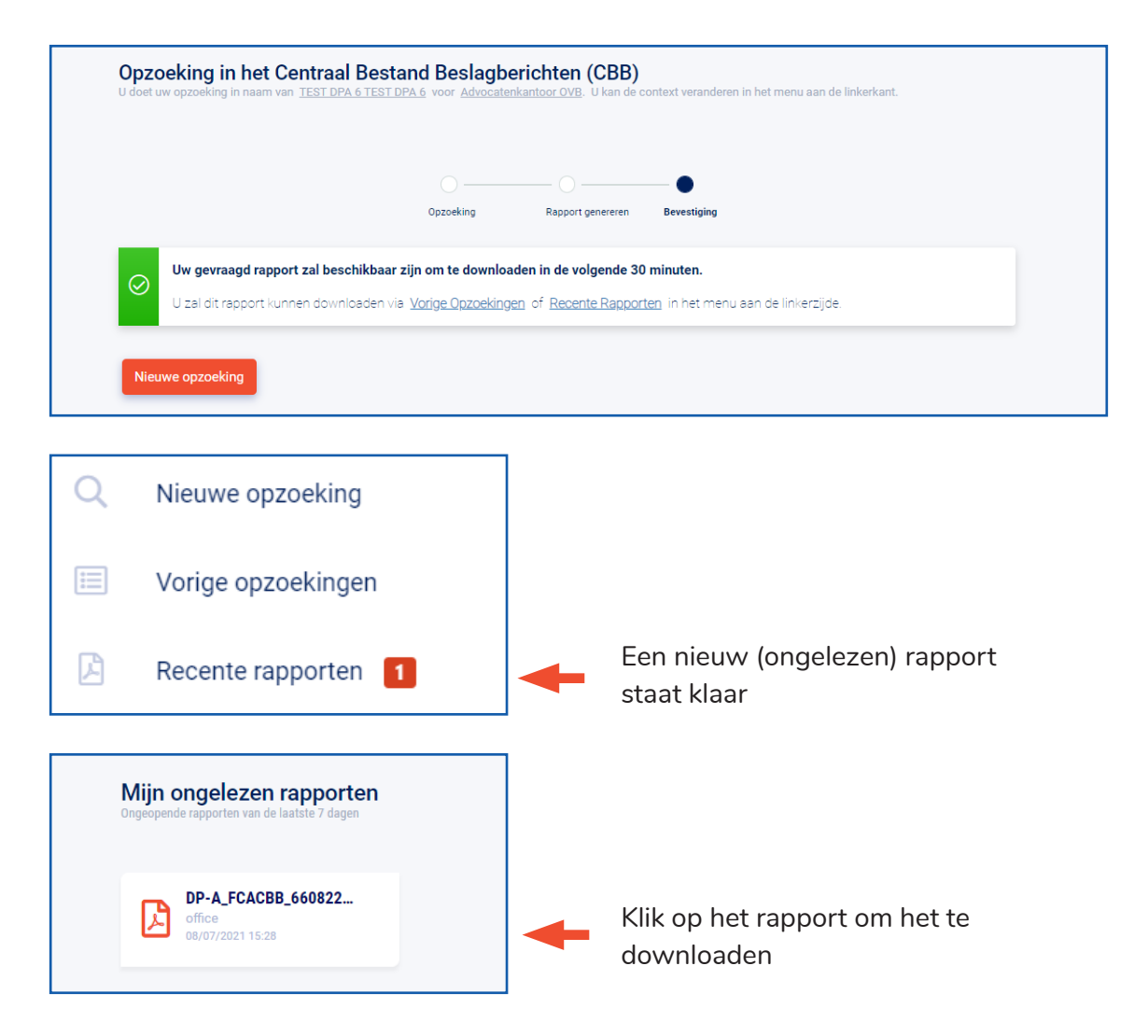

U hebt ook de mogelijkheid om dit overzicht van beslagberichten als pdf te bewaren. Deze overzichts-pdf wordt niet bijgehouden binnen de Authentic Sources applicatie op het DPA-platform.

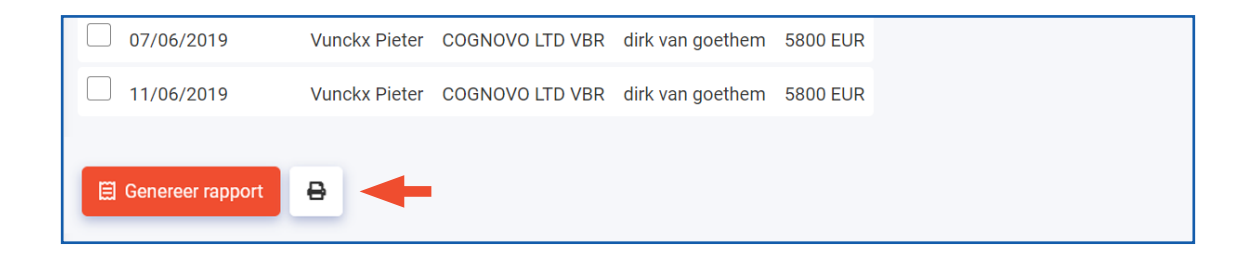

## 5. OPZOEKEN RECHTSPERSOON AAN DE HAND VAN NAAM EN ADRES

Onder 'Wie wenst u op te zoeken?' selecteer 'Rechtspersoon' en de tab 'Naam en adres'.

| <b>pzoeking</b><br>ie wenst u op te zoeken?                |                                    |  |  |  |  |  |  |
|------------------------------------------------------------|------------------------------------|--|--|--|--|--|--|
| ) Natuurlijk persoon 💿 Rechtspersoon                       | Natuurlijk persoon 💿 Rechtspersoon |  |  |  |  |  |  |
| es hoe u in het centraal bestand der beslagberichten wil z | zoeken                             |  |  |  |  |  |  |
| Ondernemingsnummer Naam 8                                  | Adres                              |  |  |  |  |  |  |
| Algemeen                                                   |                                    |  |  |  |  |  |  |
| Naam onderneming                                           |                                    |  |  |  |  |  |  |
| Ondernemingsvorm                                           |                                    |  |  |  |  |  |  |
| Adres                                                      |                                    |  |  |  |  |  |  |
| Actueel adres     Adres van neerlegging                    |                                    |  |  |  |  |  |  |
| Belgie                                                     |                                    |  |  |  |  |  |  |
|                                                            |                                    |  |  |  |  |  |  |
| Gemeente                                                   | Postcode                           |  |  |  |  |  |  |
| Gemeente<br>Straat                                         | Postcode<br>Nummer                 |  |  |  |  |  |  |
| Gemeente<br>Straat<br>Bus (optioneel)                      | Postcode                           |  |  |  |  |  |  |
| Gemeente Straat Bus (optioneel) Q Opzoeking                | Postcode                           |  |  |  |  |  |  |

Vul de naam van de onderneming correct in en geef indien gekend ook de ondernemingsvorm in. Vervolledig de zoekopdracht met het adres. Hierbij hebt u de keuze tussen het **'Actueel adres'** of het **'Adres van neerlegging'**.

De selectie voor land staat standaard op "België" maar u kan dit aanpassen voor buitenlandse adressen.

**TIP VOOR BELGISCHE GEMEENTES:** Als u de **eerste 3 letters** ingeeft, krijgt u een lijst van gemeenten die met deze letters beginnen en hun postcode wordt automatisch ingevuld als suggestie. Selecteer de gemeente die u zoekt uit de dropdown.

Mocht de naam van de gemeente die u zoekt niet in de dropdown voorkomen of niet in België zijn, dan kan u de naam zelf intikken.

|   | België           |   | ~      |
|---|------------------|---|--------|
| - | Ant              |   |        |
|   | (2000) Antwerpen | • | Nummer |
|   | (2018) Antwerpen | l |        |

Vul de straatnaam correct in. Er is, in tegenstelling tot het Rijksregister, geen controle of de straatnaam echt bestaat. Vergeet niet het huisnummer in te vullen. Als het over een appartementsgebouw gaat, vult u best het busnummer ook in.

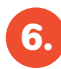

### **VORIGE OPZOEKINGEN**

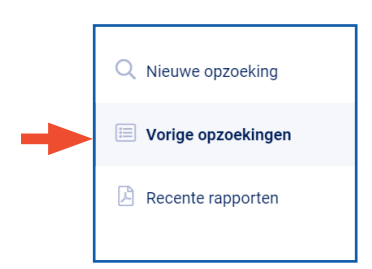

U kan uw opzoekingen raadplegen via de knop 'Vorige opzoekingen' in het linker zijmenu.

Indien er bij de opzoeking een rapport is gegenereerd, ziet u dat staan in de kolom 'Rapport'. Klik op het rapport om het te downloaden

#### U kan verschillende filters gebruiken.

Duid onder 'Bron' aan of u opzoekingen uit het Rijksregister en/of 'Beslagberichten' wil raadplegen. U kan de opvragingsdatum specificeren. U kan enkel opzoekingen met rapport opvragen.

Klik op 'Toepassen' om de filters te activeren.

|                                   |                  |                                  |            | Kolo   | om 'Rapport'                        |        |
|-----------------------------------|------------------|----------------------------------|------------|--------|-------------------------------------|--------|
| FILTERS                           | Mijn vorige op:  | zoekingen                        |            |        | atst bijgewerkt op 13/07/2021 13:36 | z      |
|                                   | Opvragingsdatum  | Bron                             | Referentie | Rappo  | ort                                 |        |
| Q Zoek referentie                 | 09/07/2021 11:25 | Centraal Bestand Beslagberichten | 123        |        |                                     |        |
| Bron                              | 09/07/2021 11:24 | Centraal Bestand Beslagberichten | 123        |        |                                     |        |
| Beslagberichten                   | 09/07/2021 11:14 | Centraal Bestand Beslagberichten | 123456     |        |                                     |        |
| L Rijksregister                   | 09/07/2021 11:03 | Centraal Bestand Beslagberichten | 1123456    | DP-A_  | _FCACBB_0820714723.pdf              |        |
| <b>Opvragingsdatum</b><br>Vandaag | 09/07/2021 11:01 | Centraal Bestand Beslagberichten | 1123456    |        |                                     |        |
| 🗎 Laatste 7 dagen                 | 09/07/2021 10:49 | Centraal Bestand Beslagberichten | 123        | DP-A_  | FCACBB_92091318463.pdf              |        |
| 📾 Laatste 30 dagen                | 09/07/2021 10:46 | Centraal Bestand Beslagberichten | 123        |        |                                     |        |
| Van                               | 09/07/2021 10:36 | Centraal Bestand Beslagberichten | 123        |        | _ <b>T</b>                          |        |
| Verzoektype                       | 09/07/2021 10:35 | Centraal Bestand Beslagberichten | 123        |        | Klik op het rapp                    | ort or |
| Toon enkel rapporten              | 09/07/2021 10:35 | Centraal Bestand Beslagberichten | 123        |        | het te downlo                       | aden   |
| Wis filters 🗸 Toepassen           | ←                | << <                             | 1 2 3 4 5  | 6 > >> |                                     |        |

| FILTERS                                          | Mijn vorige op:  | zoekingen                        | satst bijgewerkt op 13/07/2021 13:38 🕑 |                                 |
|--------------------------------------------------|------------------|----------------------------------|----------------------------------------|---------------------------------|
|                                                  | Opvragingsdatum  | Bron                             | Referentie                             | Rapport                         |
| Q Zoek referentie                                | 09/07/2021 11:03 | Centraal Bestand Beslagberichten | 1123456                                | DP-A_FCACBB_0820714723.pdf      |
| Bron                                             | 09/07/2021 10:49 | Centraal Bestand Beslagberichten | 123                                    | DP-A_FCACBB_92091318463.pdf     |
| Seslagberichten                                  | 08/07/2021 15:28 | Centraal Bestand Beslagberichten | office                                 | DP-A_FCACBB_66082221285.pdf     |
| Rijksregister                                    |                  |                                  |                                        |                                 |
| Opvragingsdatum<br>i Vandaag<br>I aatste 7 dagen |                  |                                  | Overz                                  | icht enkel opzoekingen met rapp |
| 🗎 Laatste 30 dagen                               |                  |                                  |                                        |                                 |
| Van 🗰 → Tot 🛱                                    |                  |                                  |                                        |                                 |
| Verzoektype Toon enkel rapporten                 |                  |                                  |                                        |                                 |

**RECENTE RAPPORTEN** 

U kan uw recente (ongelezen/ nog niet gedownloade) rapporten van de laatste 7 dagen raadplegen via de knop **'Recente rapporten'** in het linker zijmenu. (Er worden maximum 20 rapporten getoond.)

Klik op het icoontje van het rapport om het te downloaden.

- Rapporten uit het Rijksregister beginnen met DP-A\_NRN
- Rapporten uit het CBB beginnen met DP-A\_FCACBB

| UNRELEASED                | Mijn ongelezen<br>rapporten<br>Ongeopende rapporten van de<br>laatste 7 dagen | Laatst bijgewerkt op 26/01/2021 16:              |
|---------------------------|-------------------------------------------------------------------------------|--------------------------------------------------|
| Authentic sources         | DP-A_NRN_754522141<br>123456<br>26/01/2021 15:50                              | DP-A_NRN_750427180<br>123456<br>26/01/2021 15:50 |
| DDB Law Office (Advocaat) | DP-A_NRN_754412209<br>123456<br>26/01/2021 15:50                              | DP-A_NRN_754416074<br>123456<br>26/01/2021 15:50 |
| Q Nieuwe opzoeking        | DP-A_NRN_470402425<br>NumeroNational<br>25/01/2021 12:56                      | DP-A_FCACBB_660822<br>office<br>08/07/2021 15:28 |
| Vorige opzoekingen        |                                                                               |                                                  |
| Recente rapporten 5       | Klik op een rapport om te downloaden                                          |                                                  |
| Mijn applicaties          |                                                                               |                                                  |
| DDB Law Office            |                                                                               |                                                  |

U kan uw rapporten ook steeds terugvinden via 'Vorige opzoekingen'.

#### HOE VERLOOPT DE FACTURATIE VAN DPA-AUTHENTIC SOURCES CBB?

U krijgt maandelijks een factuur van uw opzoekingen in het CBB van de afgelopen maand.

Facturen worden per kantoor of persoonlijk kantoor, zoals opgegeven bij het begin van de opzoeking, opgemaakt en verzonden.

Bij iedere opzoeking of rapportaanvraag krijgt u onder de bevestigingbutton het bedrag dat voor deze actie zal worden gefactureerd.

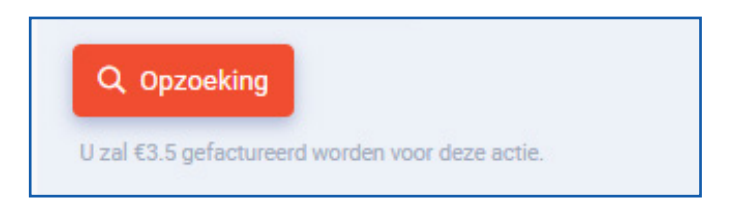

Een overzicht van het aantal zoekopdrachten dat u in het CBB uitvoerde, kan u raadplegen via de knop '**Vorige opzoekingen'** in het linker zijmenu. Vergeet niet onder '**Bron' 'Beslagberichten'** aan te vinken.

| v1.2.0.202107121739                           | FILTERS                 | Mijn vorige op   | zoekingen                        |                   | Laatst bijgewerkt op 13/07/2021 13:36 C |
|-----------------------------------------------|-------------------------|------------------|----------------------------------|-------------------|-----------------------------------------|
| Authentic sources                             |                         | Opvragingsdatum  | Bron                             | Referentie        | Rapport                                 |
| Advocatenkantoor OVB (Advocaat)-              | Q Zoek referentie       | 09/07/2021 11:25 | Centraal Bestand Beslagberichten | 123               |                                         |
| Advocaat<br>TEST DPA 6 TEST DPA 6 (Advocaa' - | Bron                    | 09/07/2021 11:24 | Centraal Bestand Beslagberichten | 123               |                                         |
| Q Nieuwe opzoeking                            | - Seslagberichten       | 09/07/2021 11:14 | Centraal Bestand Beslagberichten | 123456            |                                         |
| Vorige opzoekingen                            | Rijksregister           | 09/07/2021 11:03 | Centraal Bestand Beslagberichten | 1123456           | DP-A_FCACBB_0820714723.pdf              |
| •                                             | Opvragingsdatum         | 09/07/2021 11:01 | Centraal Bestand Beslagberichten | 1123456           |                                         |
| ] Recente rapporten 2                         | ⊟ Laatste 7 dagen       | 09/07/2021 10:49 | Centraal Bestand Beslagberichten | 123               | DP-A_FCACBB_92091318463.pdf             |
|                                               | 🔲 Laatste 30 dagen      | 09/07/2021 10:46 | Centraal Bestand Beslagberichten | 123               |                                         |
|                                               | Van 💼 🔶 Tot 💼           | 09/07/2021 10:36 | Centraal Bestand Beslagberichten | 123               |                                         |
|                                               | Verzoektype             | 09/07/2021 10:35 | Centraal Bestand Beslagberichten | 123               |                                         |
|                                               | Toon enkel rapporten    | 09/07/2021 10:35 | Centraal Bestand Beslagberichten | 123               |                                         |
| Mijn applicaties                              | Wis filters 🗸 Toepassen |                  | << <                             | < 1 2 3 4 5 6 > > | >                                       |

| Opvraging - 123                        |                                                                        |                               |                                          |                        |                  |                                    |                   |                   |  | × |
|----------------------------------------|------------------------------------------------------------------------|-------------------------------|------------------------------------------|------------------------|------------------|------------------------------------|-------------------|-------------------|--|---|
|                                        |                                                                        |                               |                                          |                        |                  |                                    |                   |                   |  |   |
| Info opvraging                         |                                                                        |                               |                                          |                        |                  |                                    |                   |                   |  |   |
| Opgevraagd op<br>09/07/2021 11:24      | Door<br>TEST DPA 6 TEST DPA 6<br>Uitgevoerd door TEST DPA 6 TEST DPA 6 |                               | Bron<br>Centraal Bestand Beslagberichten |                        |                  | Type<br>Opzoeking persoon op adres |                   | Referentie<br>123 |  |   |
| Facturatie                             |                                                                        |                               |                                          |                        |                  |                                    |                   |                   |  |   |
| Gefactureerd aan<br>Advocatenkantoor C | )VB                                                                    | Gefactureerd bedrag<br>€ 3,50 |                                          |                        |                  |                                    |                   |                   |  |   |
| Zoekinformatie                         |                                                                        |                               |                                          |                        |                  |                                    |                   |                   |  |   |
| Familienaam Voor<br>AXI                | naam                                                                   | Adrestype<br>ACTUAL_ADDRESS   | Land<br>be                               | Gemeente<br>Willebroek | Postcode<br>2830 | Straat<br>Molenweg                 | Huisnummer<br>107 | Bus               |  |   |

## HULP NODIG?

Neem contact op met de DPA-Service Desk

- Tel.: 02 307 70 30
- e-mail: support@dp-a.be
- www.dp-a.be

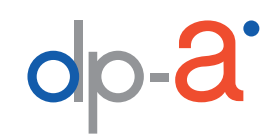

A COMMON PROJECT OF

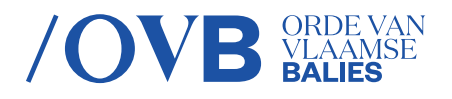

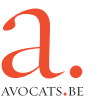